# MYSPA 3.74 – New in this Version

### Implementation of EU Data Protection Regulation

Your customers or guests have the right of information, rectification and erasure of their personal data, stored in MY SPA. You are obliged to inform your guests, in which way their personal data is being used. MY SPA assists you with new functions, which all employees holding the userright level 'Master' or higher, may use:

#### Export of Collected Data

Your guests have the right of information in form of a copy of the personal data according to Art. 15 (3). If you are asked to provide the collect data, you may do this by exporting the data as CSV data file. We extended the export, so it includes all collected data like stays, treatments, payments and comments. Open the guests profile. In the toolbar you will find the button ,Export Customer Data'.

| Appointments                                                            | New Booking 🛇             | Scheduler  V Oustomers                     |                                |                       |  |  |  |  |
|-------------------------------------------------------------------------|---------------------------|--------------------------------------------|--------------------------------|-----------------------|--|--|--|--|
| Appointments                                                            | New Booking .             | Customers                                  | Reporting .                    |                       |  |  |  |  |
| User "Rusvay, Da                                                        | gmar"                     |                                            |                                |                       |  |  |  |  |
|                                                                         |                           | Start Search Extended Search               | New To be Forgotten            |                       |  |  |  |  |
| Salutation                                                              | N                         | Irs                                        | Title                          |                       |  |  |  |  |
| irst Name                                                               | [                         | Dagmar                                     | Last Name                      | Rusvay                |  |  |  |  |
| street                                                                  | null                      |                                            | ZIP / City                     | null null             |  |  |  |  |
| Country                                                                 |                           |                                            | Guest Profile ID               | 997                   |  |  |  |  |
| hone                                                                    | (                         | +175-020000130                             | Fax                            |                       |  |  |  |  |
| lobile                                                                  |                           |                                            | SMS Notification               |                       |  |  |  |  |
| -Mail                                                                   |                           |                                            | E-Mail Notification            | <b>V</b>              |  |  |  |  |
| Birthday                                                                | 01/31/1963                |                                            | Language                       | german                |  |  |  |  |
|                                                                         |                           |                                            |                                |                       |  |  |  |  |
| Group                                                                   | Thalgo Aktionen           |                                            | Reminder Date                  |                       |  |  |  |  |
| ictive                                                                  |                           | //                                         | Keep personal data             |                       |  |  |  |  |
| omment                                                                  |                           | vunscht keine Lavendelprodukte             |                                | 06/06/2019 (16:22:14) |  |  |  |  |
| Isemame                                                                 |                           | " 1                                        | Last Activity                  | 000002010(10.23.14)   |  |  |  |  |
| <ul> <li>Account Data</li> </ul>                                        |                           |                                            |                                |                       |  |  |  |  |
|                                                                         |                           |                                            |                                |                       |  |  |  |  |
| Edit                                                                    | Cancel                    |                                            |                                |                       |  |  |  |  |
| -                                                                       |                           |                                            |                                |                       |  |  |  |  |
| l Print Appointments                                                    | 💮 Upselling 🛛 🦺 Pay 🛛 🔝 🤅 | CSV Export 🛛 Print PDF 📩 Print Certificate | Proof of Performance Anonymize |                       |  |  |  |  |
|                                                                         |                           | Export customer data into an excel sheet   |                                |                       |  |  |  |  |
|                                                                         |                           |                                            |                                |                       |  |  |  |  |
| + Stav Data yon 01 06 bis 08 06 Room Number 110 Reservation Number 4711 |                           |                                            |                                |                       |  |  |  |  |
| + Stay Data von 01.                                                     |                           |                                            |                                |                       |  |  |  |  |
| + Stay Data von 01.                                                     |                           |                                            |                                |                       |  |  |  |  |
| Stay Data von 01.     All Stays                                         |                           | All Stays                                  |                                |                       |  |  |  |  |
| Stay Data von 01.     All Stays                                         |                           |                                            |                                |                       |  |  |  |  |
| Stay Data von 01.     All Stays     Item Sales                          |                           |                                            |                                |                       |  |  |  |  |
| Stay Data von 01.     All Stays     Item Sales                          |                           |                                            |                                |                       |  |  |  |  |

Additionally, you may download a PDF file that holds all collected data. Please note, that it will also show all comments, i.a. notes provided by the connected hotel PMS.

If you have a MY SPA Multi-Property installation, according to the regulation all stored data will be exported, also those of other properties.

### Anonymizing Personal Data

Your guest have the right to erasure of personal data according to Art. 17 (1). You may

anonymize personal data on a persons demand or withdrawal of a former consent. All personal data will be deleted irretrievable, but will be included anonymously in reports and statistics.

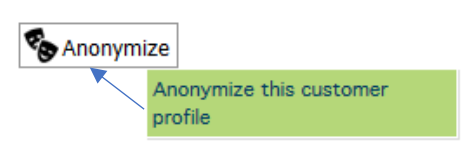

Open the customer's profile. In the toolbar below the personal data you will see the button ,Anonymize'. der Funktionsliste unter den Kundendaten finden Sie den Button ,Anonymisieren'. If you confirm the warning message, the guest's personal data will be deleted irreversably. Should you have accidently erased it, most browsers show the former screen view by clicking on the browser's 'one page back' button. There you may see the former entries and insert and store them again.

| Appointments                     | New Booking 🗢 | Scheduler 🗢           | Customers       | Main Settings 🗢 | Reporting 🗢     |                     |
|----------------------------------|---------------|-----------------------|-----------------|-----------------|-----------------|---------------------|
|                                  |               |                       |                 |                 |                 |                     |
| User "986, Anonyr                | nous"         |                       |                 |                 |                 |                     |
|                                  |               | Start Search          | Extended Search | New             | To be Forgotten |                     |
| Salutation                       |               |                       |                 | Title           |                 |                     |
| First Name                       |               | Anonymous             |                 | Last Na         | ame             | 986                 |
| Street                           |               |                       |                 | ZIP / Cit       | ty              |                     |
| Country                          |               |                       |                 | Guest P         | Profile ID      |                     |
| Phone                            |               |                       |                 | Fax             |                 |                     |
| Mobile                           |               |                       |                 | SMS No          | otification     |                     |
| E-Mail                           |               |                       |                 | E-Mail N        | Notification    |                     |
| Birthday                         | Language get  |                       |                 |                 | german          |                     |
|                                  |               |                       |                 |                 |                 |                     |
| Group                            |               |                       |                 | Remind          | ter Date        |                     |
| Commont                          |               |                       |                 | Keep pe         | ersonal data    |                     |
| Username                         |               |                       |                 | LastAc          | tivity          | 06/05/2018 (16:13:2 |
| Anonymized                       |               | 05/28/2018 (15:12:22) |                 | Lustra          | surry           |                     |
|                                  |               |                       |                 |                 |                 |                     |
| <ul> <li>Account Data</li> </ul> |               |                       |                 |                 |                 |                     |
|                                  |               |                       |                 |                 |                 |                     |
| Edit                             | Cancel        |                       |                 |                 |                 |                     |
| 🖾 Europet Customer Det           | _             |                       |                 |                 |                 |                     |
| La Export Customer Dat           | d             |                       |                 |                 |                 |                     |
|                                  |               |                       |                 |                 |                 |                     |
|                                  |               |                       |                 |                 |                 |                     |
| Itom Sales                       |               |                       |                 |                 |                 |                     |
| T Rom Sales                      |               |                       |                 |                 |                 |                     |
| Appointment History              | ,             |                       |                 |                 |                 |                     |
|                                  |               |                       |                 |                 |                 |                     |

Afterwards, the guest's profile is emptied besides a number and the date of it's anonymization.

Please note: If MY SPA is connected to your hotelsystem and the guest books a new reservation, his personal data will be sent again and his former profile will be refreshed. Please inform your guest's, that the anonymization does not automatically include the hotel reservation system.

#### Forgetting Personal Data

Your guests have the right to be forgotten according to Art 17 (1a). MY SPA offers a function to manage the duration of inactivity, after which the guest profile is presented in a list of proposals for anonymization.

Go to ,Main Settings' – , Shop Data', respectively choose 'all' properties in the Multi-Property version.

Choose a duration of one, two or three years of inactivity, until the guest is added to the list of proposals.

Anonymizing is not done automatically! Open the list of proposals by going to 'Customers' and click on the button 'To be Forgotten':

| News                          | Boouty & Wollpoor 1 WPC   |
|-------------------------------|---------------------------|
| Name                          | Beauty & Weinness 1 - WPS |
| Street                        | Exp Hotel                 |
| Country                       | Germany                   |
| Fax                           |                           |
| Website                       |                           |
| Affiliation                   | Internal shop             |
| Currency                      | EUR                       |
| JTC timezone                  | Germany (Europe/Berlin)   |
| Time Units per Hour           | 12                        |
| Days in the Future            | 365 Days                  |
| Available Positions           | Employee 🗹                |
| Cancel after Payment          | <b>V</b>                  |
| Automatic Scheduling Overview | systems@based-on-it.de    |
| Time to Anonymize             | 1 year inactive           |

| Appointments New Booking V Scheduler V Customers Main Settings V Reporting V                                                                                                    | SIA                                                                                                    |               |               | 1               |                 | International and |
|----------------------------------------------------------------------------------------------------|----------------------------------------------------------------------------------------------------|---------------|---------------|-----------------|-----------------|-------------------|
|                                                                                                    | Appointments                                                                                                    | New Booking 🗸 | Scheduler 🗸   | Customers       | Main Settings 🗸 | Reporting 🗸       |
|                                                                                                    |                                                                                                    |               |               |                 |                 |                   |
|                                                                                                    | ers                                                                                                    |               |               |                 |                 |                   |
| omers                                                                                                    |                                                                                                    |               | Start Coarch  | Extended Search | Now             | To be Forgetten   |
| tomers                                                                                                    |                                                                                                    | 4             | Start Sedicit | Extended Search | new             | To be Forgotten   |
| omers           Start Search         Extended Search         New         To be Forgotten                                                                                            |                                                                                                    |               |               |                 |                 | Proposals for     |
| tomers           Start Search         Extended Search         New         To be Forgotten           Proposals for         Proposals for         Proposals for         Proposals for | and the second distance of the second distance of the second distanc |               | 21 22         |                 |                 | Anonymizing       |
| tomers       Start Search     Extended Search     New     To be Forgotten       \$ (22):     Page 1     Image: 10 mining 20 [21] [22]     Proposals for Anonymizing                 | 5 (22): Page 1                                                                                                    | 2 2 2 2 3 20  |               |                 |                 |                   |

View the list and choose the guest profiles by checking them. At the end of each page, you may select all or none in a single step.

|     |                       |                   |       | 1 1       | 1 |
|-----|-----------------------|-------------------|-------|-----------|---|
| Cho | ose All/ None - or Ma | rked Customers to | Merge | Anonymize |   |

We recommend to do this regularly on a monthly basis.

You may remove guests permanently from this list of proposals, if they have expressly agreed to a permanent storage of their personal data: Open the customer profile and check the option ,Keep personal data'.

| Reminder Date      |                       |
|--------------------|-----------------------|
| Keep personal data | <b>V</b>              |
| Last Activity      | 06/06/2018 (11:14:55) |

If MY SPA is connected to your hotelsystem and

the guest returns, his personal data will be transferred to MY SPA and his anonymized profile will be filled again.

#### Full Screen Width

MY SPA sizes to the full screen width of the local monitor.

## Bugfixes

In the customer profile view and the customer's appointment PDF the display of stays was revised.